# TP Javascript Jeu du Pacman

## 1 Mise en place

On vous donne les fichiers d'un mini site web :

| pacman.html | La page HTML                                |
|-------------|---------------------------------------------|
| pacman.css  | Le CSS associé                              |
| pacman.js   | Le code JavaScript que vous allez modifier. |

### TRAVAIL : Analysez le JavaScript fourni :

On remarque que TOUT le document HTML est sous surveillance de l'événement « *keydown* ». Chaque fois qu'une touche du clavier est enfoncée, on déclenche la fonction « action » (*callback*).

La ligne : console.log(e); Permet d'afficher le contenu de l'objet événement dans la console. (Console : sur le Navigateur : <F12>, onglet « Console »)

Dans notre cas, un seul aspect nous intéresse : le code de la touche qui a été appuyé lors de l'évènement keydown

On récupère ce code grâce à la propriété keyCode :

```
var touche = e.keyCode ;
```

Ensuite, dans cet exemple, on affiche le code de la touche dans une zone html.

NB : On peut également récupérer les propriétés *ctrlKey* et *altKey* pour les combinaisons de touches CTRL et ALT.

Notez les codes des touches correspondant aux <u>flèches de direction</u> du clavier.

## 2 Déplacer une image avec les flèches

On veut déplacer une petite image à l'écran (le pacman).

Pour cela on va agir sur sa position CSS, donc son style.

Pour obtenir la position actuelle de l'objet, on peut passer par le DOM<sup>1</sup> :

```
En JavaScript: var positionGauche = objet_à_étudier.offsetLeft;
var positionHaute = objet_à_étudier.offsetTop;
```

#### Le résultat est exprimé en pixel

Dans le code fourni, les lignes 11-16 permettent de faire un déplacement vers le bas quand on appuie sur la barre d'espace.

<sup>&</sup>lt;sup>1</sup> DOM : Document Object Model. La page html est vue comme un objet nommé « document », avec des fonctions (appelées méthodes), des attributs, et contenant d'autres objets (les balises). SeA – Lycvauv 2021

# 3 Le Jeu

Cette page est une version simple du jeu de PacMan :

Règle du Jeu: Grâce aux flèches du clavier, on peut déplacer le pacman dans la surface délimitée par le cadre « terrain ». Il ne doit pas dépasser le terrain.

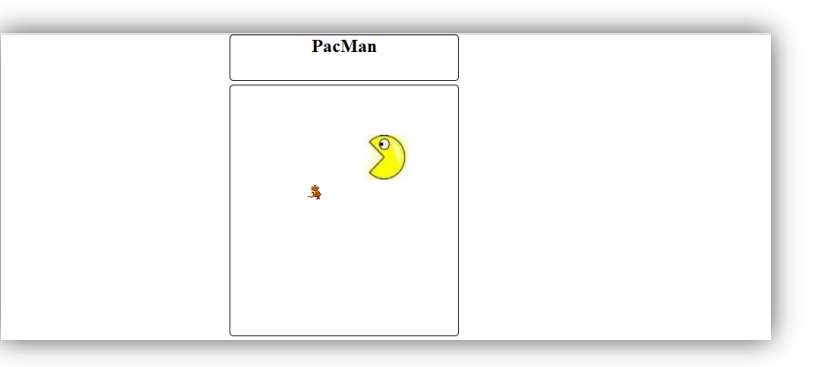

L'orientation du pacman doit changer en fonction de sa direction.

### Améliorer la présentation :

a) Si l'écran fait moins de 450 pixels, la marge de gauche est ramenée à 1% de la taille écran.

#### Créer le JavaScript :

- b) Les touches flèches du clavier doivent déplacer le pacman
- c) L'orientation du pacman change suivant sa direction (vous pouvez soit utiliser les différents images, soit utiliser les rotations d'image en CSS (

CSS seul : <u>https://www.w3schools.com/cssref/css3\_pr\_transform.asp</u> Par JavaScript (DOM) : <u>https://www.w3schools.com/jsref/prop\_style\_transform.asp</u> )

- d) Le pacman ne dépasse pas le terrain. En plus des méthodes *offsetTop* et *offsetLeft*, vous devez utiliser les méthodes *offsetHeight* et *offsetWidth* pour établir les limites du terrain.
- e) Le jeu s'arrête quand le pacman a mangé le hamster. Affichez un message avec la fonction *alert()* du JavaScript.